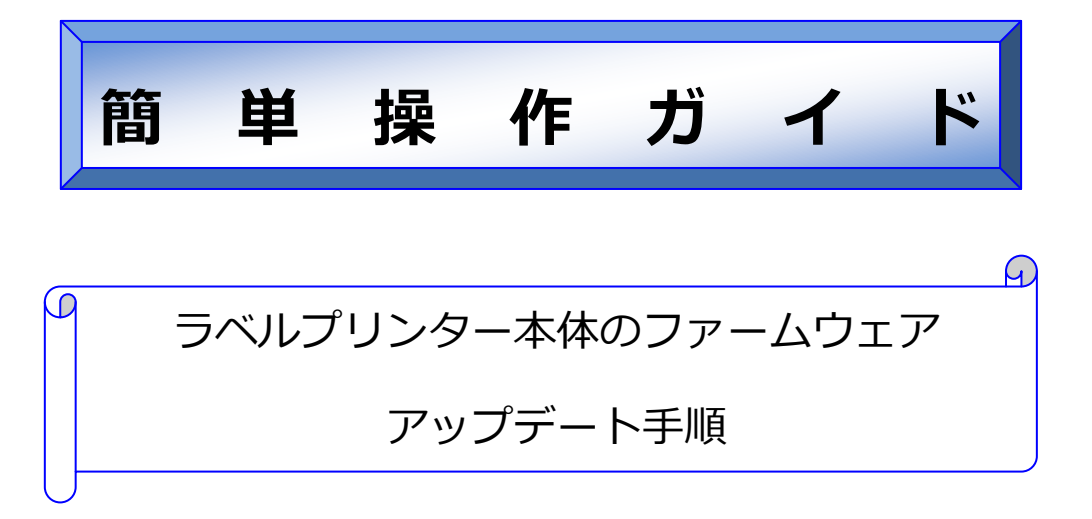

対象機種: ラベルプリンター LX-D5500/LX-P5500/LX-P1500

概要

プリンター本体のファームウェアをアップデートする方法をご説明します。 本書は、下記機種及び OS を使用して作成しているため、環境が異なっ た場合、表記や操作方法に若干違いが出る可能性があります。

- Windows 7 Professional
- ・ ラベルプリンター LX-P5500

#### 注意事項

- ▶ 本ツールを実行するには、管理者の権限を持ったユーザーで PC にログインする必要があります。
- 本ツールを実行する PC には、更新を行うプリンターと直接接続可能なプリンタードライバーがインストールされている必要があります(ネットワーク上で共有設定されたプリンターは更新できません)
- ▶ 本ツールを実行する際は、他の起動中のアプリケーションソフトを終了してください。
- ▶ ステータスモニターとの同時起動はできません。
- ファームウェアの更新中は、プリンターの操作をしないでください。
   印刷中のドキュメントがある場合は、印刷完了後に実行してください。
- ファームウェアの更新中は、プリンターの電源を切らないでください。 プリンターのフラッシュ ROM へ書き込み中に、ファームウェアの更新に失敗すると プリンターが起動し なくなる場合があります。その場合は、ご購入の販売店、サービス実施店または、キヤノンお客様相談セ ンターへお問い合せください。

## ● アップデート手順

1. ファームウェア アップデートツールをダブルクリックします。

(ファイル名はダウンロードしたバージョンにより異なります)

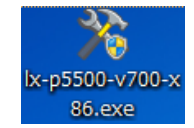

2. 更新を行うプリンターを選択し、[OK]をクリックします。

| LX-P5500 FirmwareUpdater          | <del>》</del> 王                                |
|-----------------------------------|-----------------------------------------------|
| 接続するプリンターを選択してください。               | <ul> <li>・プリンタードライバーがインストールされていない場</li> </ul> |
| Canon LX-95500                    | 合、「プリンターが見つかりません。プリンターをイン                     |
| ОК                                | ストールしてください。」と表示されますので、プリン                     |
|                                   | タードライバーをインストールしてください                          |
|                                   | • 複数台のプリンターを同時に更新することはできませ                    |
| アップテーターのファームフェアハーンヨン: 07.00 キャンゼル | んので、1 台ずつ更新してください                             |

3. 現在のファームウェアバージョンと、更新するバージョンが表示されます。[送信]をクリックします。

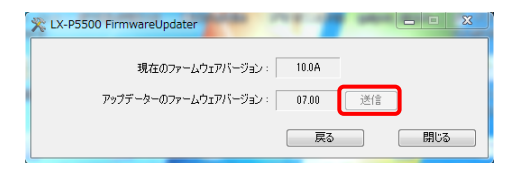

4. [はい]をクリックします。アップデートを開始します。(約3~5分)

「プリンターの再起動が完了しました」のダイアログが表示されるまでお待ちください。

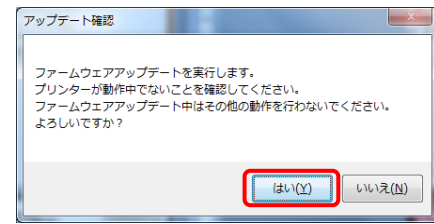

5. [OK]をクリックします。

| 再起 | 助完了     |        | ×   |
|----|---------|--------|-----|
| プ! | リンターの再起 | 己動が完了し | ました |
|    |         |        | ок  |

6. 「現在のファームウェアバージョン」が「アップデーターのファームウェアバージョン」と同じに更新されていることを確認します。以上でファームウェアの更新作業は終了です。[閉じる]をクリックします。

|    | 現在のファームウェアバ    | ージョン: 08.0  | 5    |   |
|----|----------------|-------------|------|---|
| アッ | ĵデーターのファームウェアバ | ージョン: 08.0! | 5 送信 | ] |

# お客様相談センター

# **050-555-90064** 全国共通電話番号

受付時間 [平日] 9:00~17:00

(土・日・祝日と年末年始、弊社休業日は休ませて頂きます)

お問い合せの前に

- 海外からご利用の方、または 050 からはじまる IP 電話番号をご利用いただけない方は 03-5428-1344 をご利 用ください。
- 受付時間は予告なく変更する場合があります。あらかじめご了承ください。

#### 簡単操作ガイド

### プリンター本体のファームウェアアップデート手順

履歴 : 2015年7月版 制作/著作 : キヤノンマーケティングジャパン株式会社